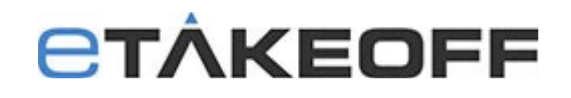

## Setting Up the Excel Add-on for eTakeoff Dimension

The Add-on is available for **Microsoft Windows Excel** 32-bit Version 2016 & MS Office 365.

To check your Excel version, click the File tab and then select Account. Click the About Excel button. You will see the version information at the top of the window. **It must say 32-bit in order to use the eTakeoff Excel Add-on.** 

|          |                                                                                                    | Excel Mary Spero 👹 🗇 🔅 ? — 🗆 X                                                                  |  |  |  |  |  |  |  |
|----------|----------------------------------------------------------------------------------------------------|-------------------------------------------------------------------------------------------------|--|--|--|--|--|--|--|
| Excel    | Account                                                                                                    |                                                                                                 |  |  |  |  |  |  |  |
|          |                                                                                                    |                                                                                                 |  |  |  |  |  |  |  |
| 俞        | User Information                                                                                                    | Product Information                                                                             |  |  |  |  |  |  |  |
| Home     | Mary Spero                                                                                                    | Office                                                                                          |  |  |  |  |  |  |  |
|          | maryfspero@comcast.net                                                                                                    | Office                                                                                          |  |  |  |  |  |  |  |
|          | Switch account                                                                                                    |                                                                                                 |  |  |  |  |  |  |  |
|          | Account Privacy                                                                                                    | Subscription Product                                                                            |  |  |  |  |  |  |  |
| New      | Manage Settings                                                                                                    | Microsoft Onice soo<br>Belong to manfingsoftcompart set                                         |  |  |  |  |  |  |  |
|          | Office Deckmannel                                                                                                    | action get van men y repentiege van neuvenneu                                                   |  |  |  |  |  |  |  |
|          | Office Background:                                                                                                    |                                                                                                 |  |  |  |  |  |  |  |
|          |                                                                                                    | Manage Account Change License                                                                   |  |  |  |  |  |  |  |
| Open     | Office Theme:                                                                                                    | Office Updates                                                                                  |  |  |  |  |  |  |  |
|          | Colona                                                                                                    | Updates are automatically downloaded and installed.                                             |  |  |  |  |  |  |  |
|          | Connected Services:                                                                                                    | Options ~                                                                                       |  |  |  |  |  |  |  |
|          | <ul> <li>OneDrive - Personal<br/>maryfspero@comcast.net</li> </ul>                                                                                                    | Office Insider                                                                                  |  |  |  |  |  |  |  |
|          | Add a service ~                                                                                                    | Join the Office Insider program and get early access to new releases of Office.                 |  |  |  |  |  |  |  |
|          |                                                                                                    | Insider ~                                                                                       |  |  |  |  |  |  |  |
|          |                                                                                                    | About Even                                                                                      |  |  |  |  |  |  |  |
|          |                                                                                                    | ADUUL EX.ET Learn more about Ex.et, Support, Product ID, and Copyright information.             |  |  |  |  |  |  |  |
|          |                                                                                                    | About Version 2003 (Build 1/2624.20466 Click-to-Run)                                            |  |  |  |  |  |  |  |
|          |                                                                                                    | woning channel                                                                                  |  |  |  |  |  |  |  |
| Account  |                                                                                                    | What's New                                                                                      |  |  |  |  |  |  |  |
| Feedback |                                                                                                    | About Microsoft® Excel® for Uffice 305                                                          |  |  |  |  |  |  |  |
|          |                                                                                                    | Microsoft® Excel® for Office 365 MSO (16.0.12624.20422 32-bit)                                  |  |  |  |  |  |  |  |
| Options  | License us. Vervy Licenses4-article/esteriorial/article/article/articl |                                                                                                 |  |  |  |  |  |  |  |
|          |                                                                                                    | Third Party Notices                                                                             |  |  |  |  |  |  |  |
|          | Microsoft Software License Terms                                                                                                    |                                                                                                 |  |  |  |  |  |  |  |
|          | SUPPLEMENT TO MICROSOFT SERVICES AGREEMENT                                                                                                    |                                                                                                 |  |  |  |  |  |  |  |
|          |                                                                                                    | mic.kuSuchi uprice 365 Curisumex SUBSCRIPTION SERVICE AND SOFTWARE<br>Last updated October 2018 |  |  |  |  |  |  |  |
|          | I hank you for choosing a Microsoft Office 365 Consumer Subscription!<br>Your use of the Office 365 Consumer Subscription service and software is governed by the terms and conditions of the Microsoft Services Agreement you agreed to wh                                                                                                    |                                                                                                 |  |  |  |  |  |  |  |

## **CTÂKEOFF**

## Excel Add-on Set Up

1. The Excel Add-on is built into eTakeoff Advanced and Premier. To activate it, open eTakeoff and click on the Settings Tab and then click the User Preferences button. On the "General" Tab, click the check box next to "Use Dimension Excel Add-on" and then click "OK".

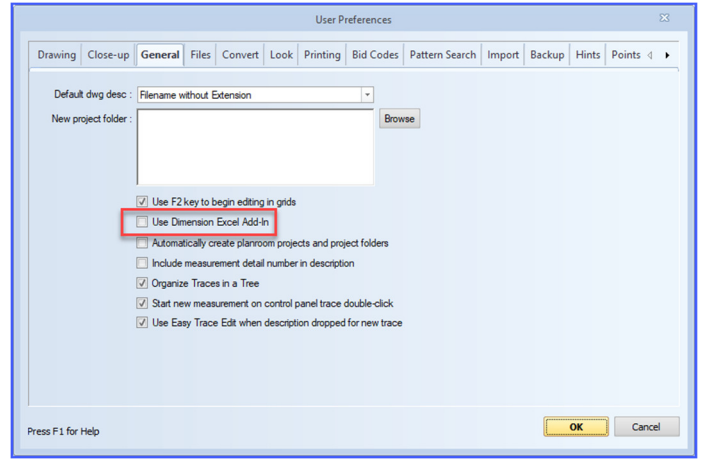

2. Open Excel. Click on the File Tab then click on "Options" on the lower left side of the Excel/File Window.

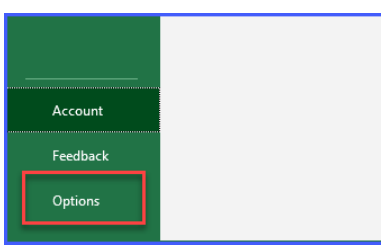

3. Select "Add-ins" on the left side then click the "Go..." button at the bottom of the window.

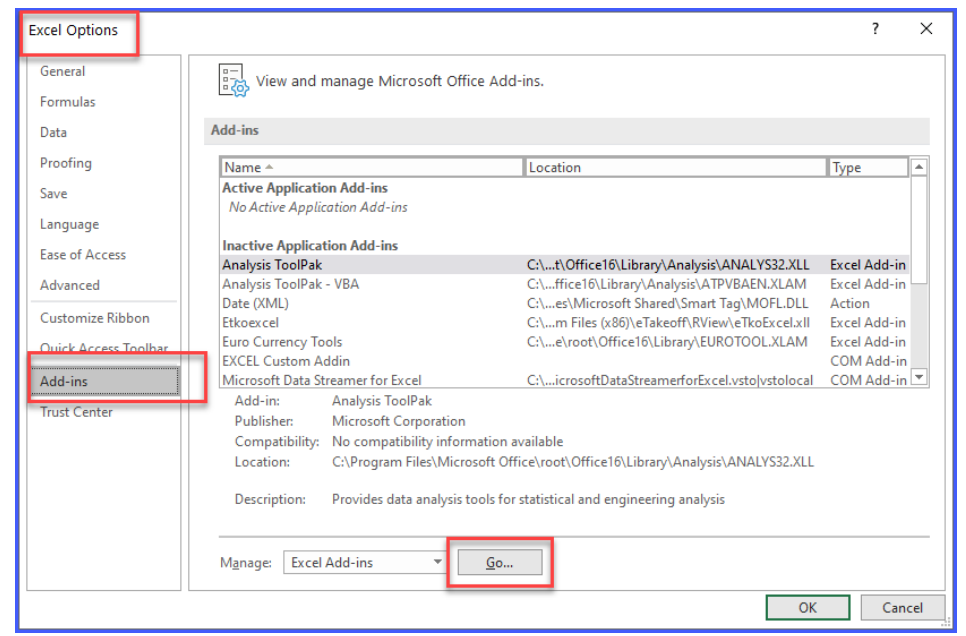

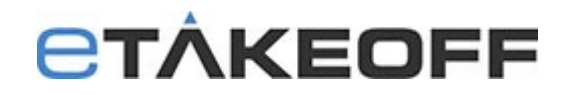

4. In the Add-ins window, click on the Browse button.

| Add-ins                                                                  | ? ×        |  |  |  |  |  |  |  |
|--------------------------------------------------------------------------|------------|--|--|--|--|--|--|--|
| Add-ins available:                                                       |            |  |  |  |  |  |  |  |
| Analysis ToolPak                                                         | ОК         |  |  |  |  |  |  |  |
| Euro Currency Tools                                                      | Cancel     |  |  |  |  |  |  |  |
| Solver Add-in                                                            | Dennes     |  |  |  |  |  |  |  |
|                                                                          | prowse     |  |  |  |  |  |  |  |
|                                                                          | Automation |  |  |  |  |  |  |  |
|                                                                          |            |  |  |  |  |  |  |  |
|                                                                          |            |  |  |  |  |  |  |  |
|                                                                          |            |  |  |  |  |  |  |  |
|                                                                          |            |  |  |  |  |  |  |  |
| ×                                                                        |            |  |  |  |  |  |  |  |
| Analysis LooiPak                                                         |            |  |  |  |  |  |  |  |
| Provides data analysis tools for statistical and<br>engineering analysis |            |  |  |  |  |  |  |  |
|                                                                          |            |  |  |  |  |  |  |  |
|                                                                          |            |  |  |  |  |  |  |  |
|                                                                          |            |  |  |  |  |  |  |  |

- 5. Navigate to C:\Program Files(x86)\eTakeoff\RView.
- 6. Select the "eTkoExcel.xll" file.

| ← → Y ↑ 🔄 → This PC 🕴 OS (C:) → Program Files (x8                                                            | 5) > eTakeoff > RView >                                   | ~ Ū                                        | Search RViev     | / | P   |
|----------------------------------------------------------------------------------------------------|-----------------------------------------------------------|--------------------------------------------|------------------|---|-----|
| Organize 🔻 New folder                                                                                        |                                                           |                                            |                  |   | 1 6 |
| Mary Spero     Name     Projects     Sales     OneDrive     This PC     30 Objects     Desktop     Documents | Date modified<br>4/21/2020 11:35 AM<br>2/18/2020 11:16 AM | Type<br>File folder<br>Microsoft Excel XLL | Size<br>7,828 KB |   |     |
| Downloads FTP etakeoff.cor Music Fictures Cricical                                                           |                                                           |                                            |                  |   |     |
| 🚛 OS (C:) 🗸 🗸                                                                                                |                                                           |                                            | _                |   |     |

- 7. Click on the Open button / OK.
- 8. You should now have an "Add-ins" Tab with the eTakeoff Add-in under the tab.

| AutoSave ● Off 📙 🏷 - 🤍 🗢 🛛 Book1 - Excel |        |      |        |           |         |        |        |        |        |        |    |
|------------------------------------------|--------|------|--------|-----------|---------|--------|--------|--------|--------|--------|----|
| File                                     | Home   | Inse | rt Pag | je Layout | Formula | s Data | Review | v View | Add-in | s Help | N. |
| eTake<br>Menu Con<br>A1                  | nmands | : >  | K V    | fx        |         |        |        |        |        |        |    |
| 1                                        | A      | В    | С      | D         | E       | F      | G      | н      | 1      | J      | К  |
| 1                                        |        |      |        |           |         |        |        |        |        |        |    |
| 3                                        |        |      |        |           |         |        |        |        |        |        |    |
| 4                                        |        |      |        |           |         |        |        |        |        |        |    |
| 5                                        |        |      |        |           |         |        |        |        |        |        |    |